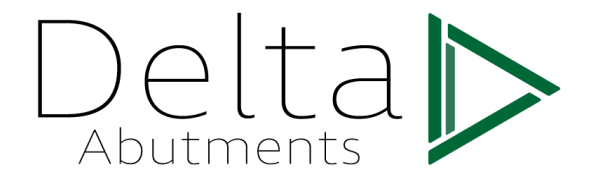

# Instalación de librerías de Delta

## Abutments

### Introducción

Delta Abutments pone a disposición de sus clientes las librerías de implantes para los sistemas de CAD más usuales:

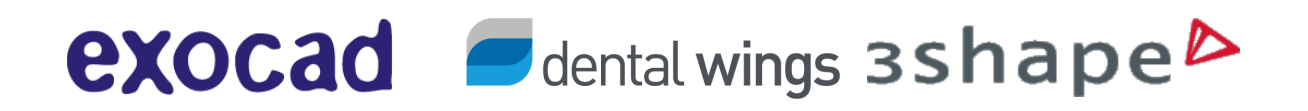

Estas Librerías han sido desarrolladas para un fresado óptimo mediante máquinas fresado CNC, impresión 3d para plásticos y sinterizado laser aditivo.

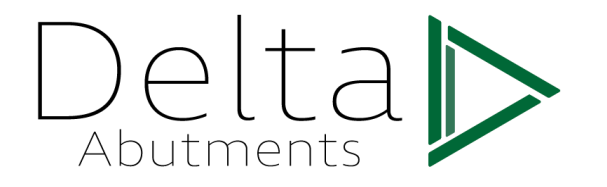

#### Estas librerías son abiertas para los siguientes sistemas:

| Librerías Abiertas Delta Abutments |                                   |  |
|------------------------------------|-----------------------------------|--|
| 3i Certain 3.4                     | Mis Interna Narrow                |  |
| 3i Certain 4.0                     | Mis Interna 3.75                  |  |
| 3i Certain 5.0                     | Mis Interna 4.2                   |  |
| 3i Externa 3.4                     | Mis Interna 5.7                   |  |
| 3i Externa 4.1                     | Nobel Active Np                   |  |
| 3i Externa 5.0                     | Nobel Active Rp                   |  |
| Adin 3.0                           | Nobel Branemark Np                |  |
| Adin 3.5                           | Nobel Branemark Rp                |  |
| Astra Yellow                       | Nobel Branemark Wp                |  |
| Astra Aqua                         | Nobel Multiunit Rp                |  |
| Astra Lilac                        | Nobel Multiunit Wp                |  |
| Avinent Externa 3.5                | Nobel Replace Np                  |  |
| Avinent Externa 4.0                | Nobel Replace Rp                  |  |
| Avinent Interna 3.5                | Nobel Replace Wp                  |  |
| Avinent Interna 4.0                | Nobel Replace 6.0                 |  |
| Bego Interna 3.75                  | Straumann Bone Level Nc           |  |
| Bego Interna 4.5                   | Straumann Bone Level Rc           |  |
| Biohorizons Interna 3.0            | Straumann Tissue Level Rn         |  |
| Biohorizons Interna 3.5            | Straumann Tissue Level Wn         |  |
| Biohorizons Interna 4.5            | Straumann Tissue Level Synocta Rn |  |
| Biohorizons Interna 5.7            | Straumann Tissue Level Synocta Wn |  |
| Biohorizons Externa 3.5            | Sweden Martina Externa 3.3        |  |
| Biohorizons Externa 4.0            | Sweden Martina Externa 4.1        |  |
| Biohorizons Externa 5.0            | Sweden Martina Externa 5.0        |  |
| Biohorizons Externa 6.0            | Sweden Martina Kohno 3.3          |  |
| Bti Externa 3.5                    | Sweden Martina Kohno 3.8          |  |
| Bti Externa 4.1                    | Sweden Martina Kohno 4.2          |  |
| Bti Externa 5.5                    | Sweden Martina Kohno 5.0          |  |
| Bti Interna 3.5                    | Sweden Martina Kohno 6.0          |  |
| Bti Interna 4.0                    | Zimmer Tsv Green                  |  |
|                                    | Zimmer Tsv Purple                 |  |
|                                    | Zimmer Tsv Yellow                 |  |

Adicionalmente, Delta Abutments trabaja en estrecha relación con el centro de fresado Ideas Medical Solutions, para poder ofrecerle soluciones fresadas y sinterizadas sobre implantes menos comunes. Para más información sobre estas librerías contacte con

#### info@delta-ab.com

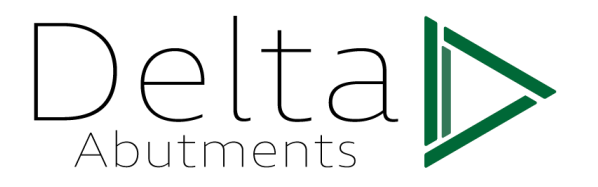

#### Descarga de librerías

Desde la página web <u>www.delta-ab.com</u> al realizar la compra de scanbodies debe indicar para qué sistema CAD dental desea obtener la librería de implantes.

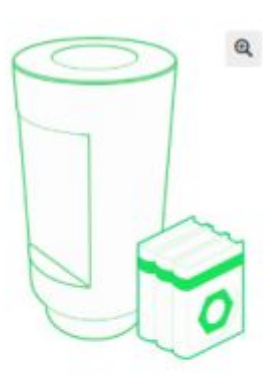

## Scanbodies + Librería Nobel Branemark

0,00€ - 21,25€ (25,71€ con IVA)

Scanbodies + Librería Nobel Branemark

| 0 | Scanbody<br>Compatible Con<br>Nobel Branemark Np | 25,00€<br>21,25€<br>(25,716 con<br>NA)  |
|---|--------------------------------------------------|-----------------------------------------|
| 0 | Scanbody<br>Compatible Con<br>Nobel Branemark Rp | 25,00€<br>21,25€<br>(25,716 con<br>104) |
| 0 | Scanbody<br>Compatible Con<br>Nobel Branemark Wp | 25,00€<br>21,25€<br>(25,716 con<br>NA)  |
| 8 | Librería Nobel<br>Branemark Exocad               | 0,006<br>(0,006 can<br>NA)              |
| 0 | Librería Nobel<br>Branemark 3Shape               | 0,00€<br>(0,00€ con<br>7(A)             |
|   |                                                  |                                         |

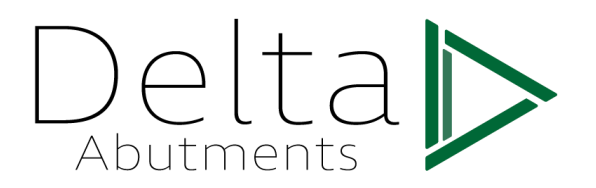

Una vez haya realizado la compra, aparecerán las librerías adquiridas en la zona de

descargas de su sección de cliente.

| Delta D                     | Mi cuenta Productos Favoritos Carrito Finalizar Pedido Español                                                                                                    | Q, Busca  | r productos              |     |
|-----------------------------|----------------------------------------------------------------------------------------------------|-----------|--------------------------|-----|
| La Empresa Productos Descar | gas Contacto Tienda On-Line                                                                                                    | 0,00€ spn | eductore                 | ŵ   |
| 🕷 Inicio - Milcuenta        |                                                                                                    |           |                          |     |
| Productos:                  | Mi cuenta                                                                                                    |           |                          |     |
| iis ai<br>iis Adin          |                                                                                                    |           | Escritorio               | Ð   |
| III Astra                   | desde el panel de control de la cuenta puedes ver fus <u>pedidos recientes</u> , pristona<br>direcciones de envío y facturación y editar tu contraseña y los detalles de tu cuent | a.        | Pedidos                  | ÷   |
| III Avinent                 |                                                                                                    |           | Descargas                | 8   |
| III Bego                    |                                                                                                    |           | Direcciones              | -   |
| III Biohorizons             |                                                                                                    |           |                          |     |
| E BII                       |                                                                                                    |           | Detalles de la<br>cuenta | ÷   |
| In MIS                      |                                                                                                    |           | Counta                   |     |
| I Nobel                     |                                                                                                    |           | Certar sesión            | (+) |

Descargue la/las librerías que desee instalar.

En función de su sistema de escaneo las librerías se deberán instalar siguiendo los pasos a

continuación.

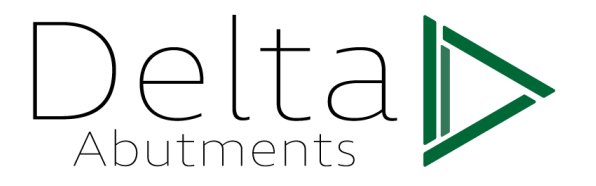

#### EXOCAD

Para instalar las librerías de implantes en el **Cad Dental Exocad** siga las siguientes instrucciones:

- 1. Descomprima el archivo en una ubicación conocida.
- 2. Haga click con el botón derecho en el acceso directo de su aplicación de Exocad y

seleccione abrir ubicación del archivo

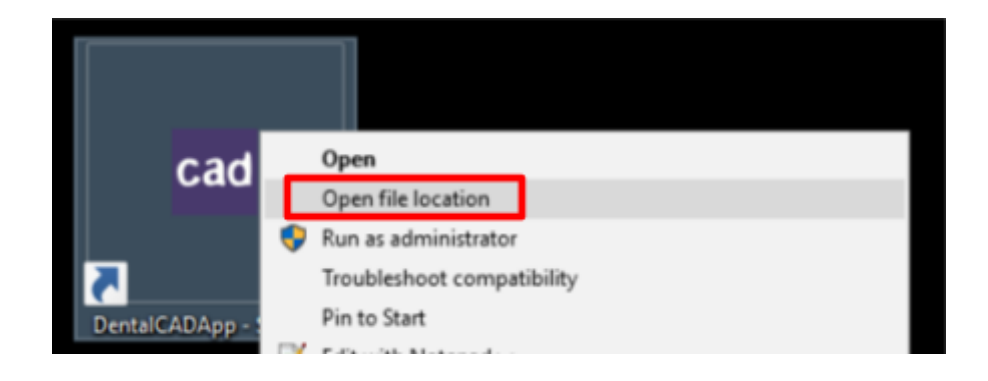

3. Navegue hacia las carpetas anteriores mediante la flecha arriba hasta que vea la

carpeta DENTALCADAPP\

- 4. Navegue hasta DENTALCADAPP\LIBRARIES\IMPLANT
- 5. Descomprima el archivo en esta ubicación
- 6. Ya puede usar esta librería

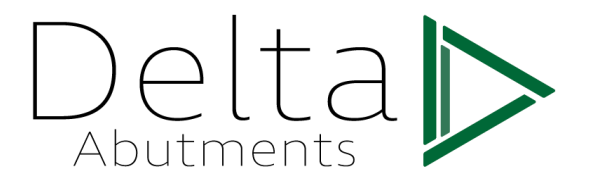

### DENTALWINGS

Para instalar las librerías de implantes en el **Cad Dental Dentalwings** siga las siguientes instrucciones:

- 1. Descomprima el archivo en una ubicación conocida.
- 2. Inicie el cliente de dental wings
- 3. En el menú configuración seleccione configuración>implantes

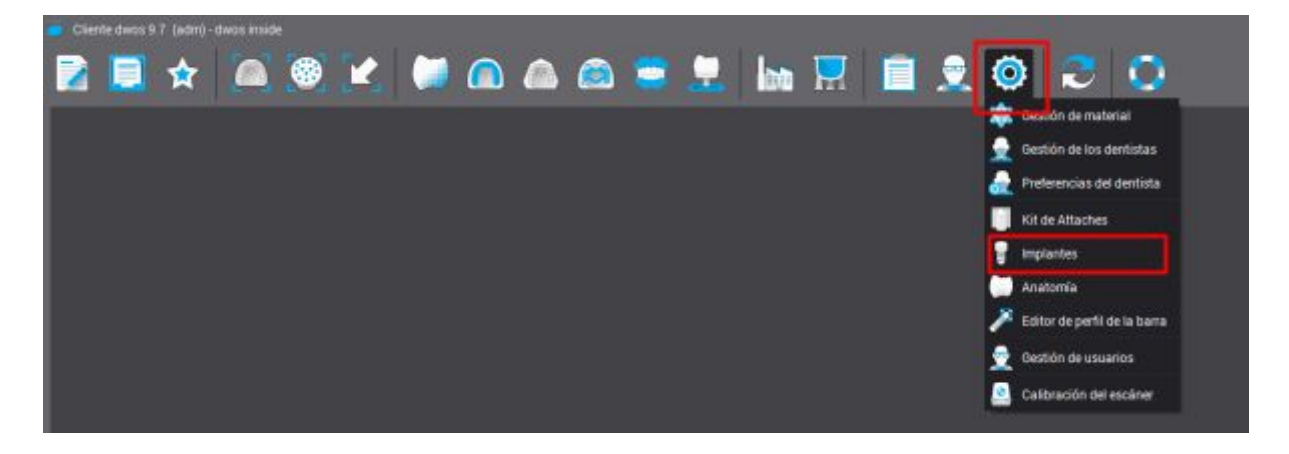

 En la parte inferior izquierda seleccione el símbolo + y seleccione importar kit de implantes.

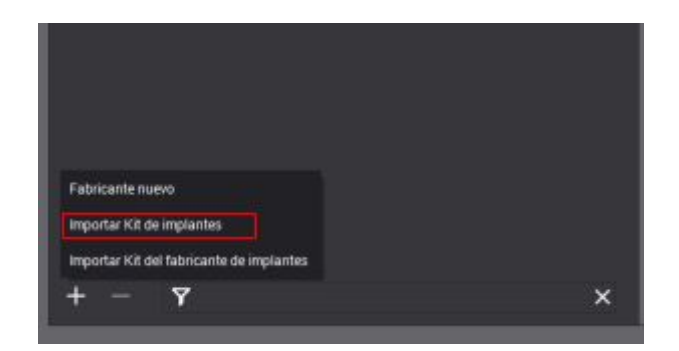

- 5. Seleccion el archivo descargado conteniendo la librería a instalar.
- 6. Ya puede usar esta librería

Delta Abutments recomienda el uso de carpetas para organizar los sistemas de implantes.

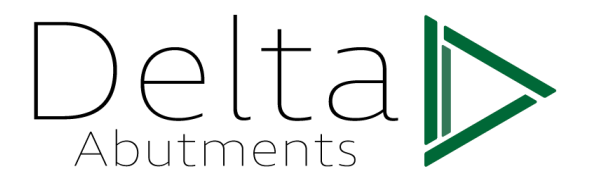

#### 3Shape

Para instalar las librerías de implantes en el **Cad Dental 3Shape** siga las siguientes instrucciones:

- 1. Descomprima el archivo en una ubicación conocida.
- 2. Inicie el gestor Dental System Control Panel

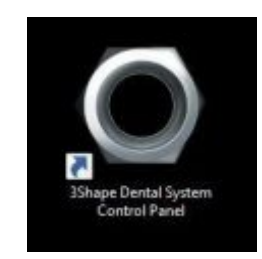

3. En la parte izquierda bajo el menú herramientas seleccione importar/exportar

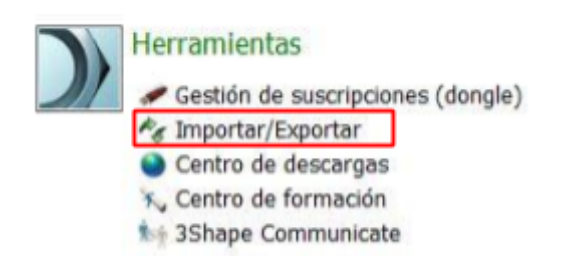

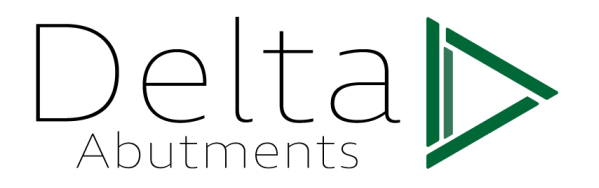

 Seleccione importar materiales y elija el archivo que contiene las librerías de implantes.

|       | Tareas                                                                                                    | Tareas                                                                                                    |                                                                                     | *                                                                                       |            |
|-------|----------------------------------------------------------------------------------------------------|----------------------------------------------------------------------------------------------------|-------------------------------------------------------------------------------------|-----------------------------------------------------------------------------------------|------------|
|       | 尾 Ехро                                                                                                    | Exportar material                                                                                                    |                                                                                     |                                                                                         |            |
|       | 1mpc                                                                                                    | rtar materiales                                                                                                    | ]                                                                                   |                                                                                         |            |
| tal S |                                                                                                    |                                                                                                    |                                                                                     |                                                                                         |            |
|       | stem Control Panel > Exportaciones Libren                                                                                                    | as Abiertas                                                                                                    | ~ Ö                                                                                 | Search Exportaciones Libr                                                               | renias ,P  |
| ^     | Name                                                                                                    | as Abiertas<br>Date modified                                                                                                    | v Ö                                                                                 | Search Exportaciones Libr                                                               | renias p   |
| ^     | Name                                                                                                    | Date modified                                                                                                    | ✓ ð<br>Type<br>DME File                                                             | Search Exportaciones Libr                                                               | renias ,O  |
| ^     | Name DELTA 3i Certain.dme DELTA 3i Externa.dme                                                                                                    | Date modified<br>25/06/2019 8:20<br>25/06/2019 8:19                                                                                                    | Type<br>DME File<br>DME File                                                        | Search Exportaciones Libr                                                               | renias ,o  |
| ^     | Name DELTA 3i Certain.dme DELTA Adin.dme                                                                                                    | Date modified<br>25/06/2019 8:20<br>25/06/2019 8:19<br>25/06/2019 8:11                                                                                                    | Type<br>DME File<br>DME File<br>DME File                                            | Search Exportaciones Libr                                                               | renias ,>  |
| ^     | Name DELTA 3i Certain.dme DELTA Atin.dme DELTA Astra Tech.dme DELTA Astra Tech.dme                                                                                                    | Date modified<br>25/06/2019 8:20<br>25/06/2019 8:19<br>25/06/2019 8:21<br>25/06/2019 8:21                                                                                       | V O<br>Type<br>DME File<br>DME File<br>DME File<br>DME File                         | Search Exportaciones Libr<br>EEE<br>Size<br>205 KB<br>176 KB<br>115 KB<br>199 KB        | renias ,P  |
| ^     | Name DELTA 3i Certain.dme DELTA 3i Externa.dme DELTA Adin.dme DELTA Astra Tech.dme DELTA Avinent Externa.dme DELTA Avinent Externa.dme                                                | Date modified<br>25/06/2019 8:20<br>25/06/2019 8:19<br>25/06/2019 8:21<br>25/06/2019 8:21<br>25/06/2019 8:22                                                                    | V O<br>Type<br>DME File<br>DME File<br>DME File<br>DME File                         | Search Exportaciones Libr<br>EEE  Size 205 KB 176 KB 115 KB 199 KB 110 KB               | renias ,P  |
| ^     | Name DELTA 3i Certain.dme DELTA 3i Certain.dme DELTA Adin.dme DELTA Astra Tech.dme DELTA Astra Tech.dme DELTA Avinent Externa.dme DELTA Avinent Externa.dme DELTA Avinent Interna.dme | as Abiertas Date modified 25/06/2019 &20 25/06/2019 &19 25/06/2019 &21 25/06/2019 &21 25/06/2019 &22 25/06/2019 &22 25/06/2019 &22                                              | V O<br>Type<br>DME File<br>DME File<br>DME File<br>DME File<br>DME File             | Search Exportaciones Libr<br>EEE  Size 205 KB 176 KB 115 KB 199 KB 110 KB 109 KB        | renias , P |
| ^     | Name Name DELTA 3i Certain.dme DELTA 3i Certain.dme DELTA Adin.dme DELTA Adin.dme DELTA Astra Tech.dme DELTA Avinent Externa.dme DELTA Avinent Interna.dme DELTA Bego Interna.dme     | as Abiertas Date modified 25/06/2019 &20 25/06/2019 &19 25/06/2019 &21 25/06/2019 &21 25/06/2019 &22 25/06/2019 &22 25/06/2019 &22 25/06/2019 &22 25/06/2019 &22 25/06/2019 &23 | V O<br>Type<br>DME File<br>DME File<br>DME File<br>DME File<br>DME File<br>DME File | Search Exportaciones Libr<br>EEE  Size 205 KB 176 KB 115 KB 199 KB 110 KB 109 KB 118 KB | renias , P |

5. Seleccione las librerías de implantes contenidas en el archivo y seleccione importar.

| ✓ 📆 ✓ Materiales disponibles | Nombre de biblioteca               |  |
|------------------------------|------------------------------------|--|
| Sistemas de implantes        | DELTA Avinent Externa              |  |
|                              | Proveedor                          |  |
|                              | DELTA                              |  |
|                              | Tipo de biblioteca                 |  |
|                              | Biblioteca general                 |  |
|                              | Versión                            |  |
|                              | Fecha de creación de la biblioteca |  |
|                              | 25/06/2019                         |  |
|                              | Descripción                        |  |
|                              |                                    |  |

6. Guarde los cambios, ya puede usar esta librería.